#### Acceda el portal de Blackboard:

#### https://interbb.blackboard.com/webapps/login/

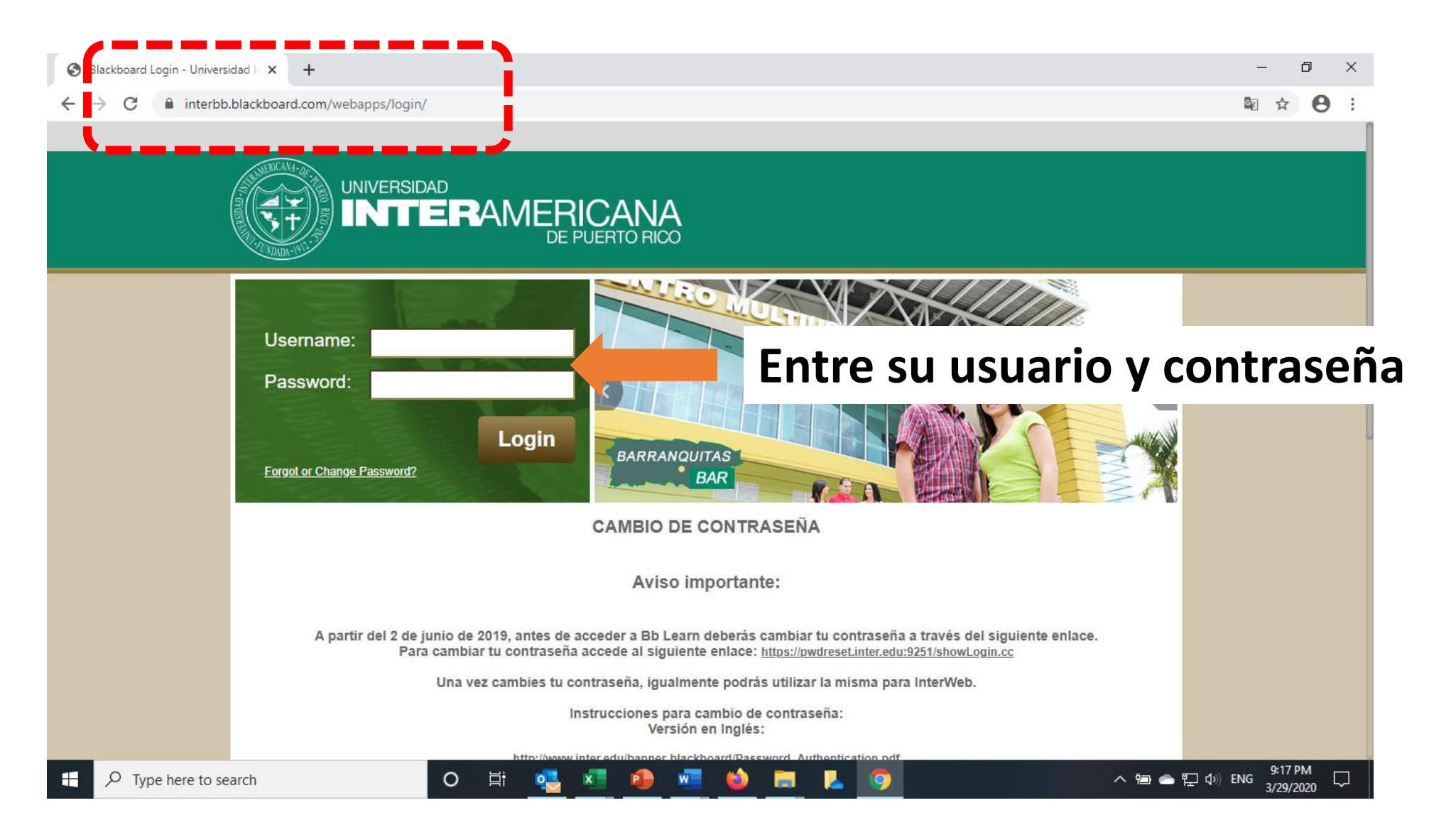

#### Forma alterna: Acceda Inter web/Banner

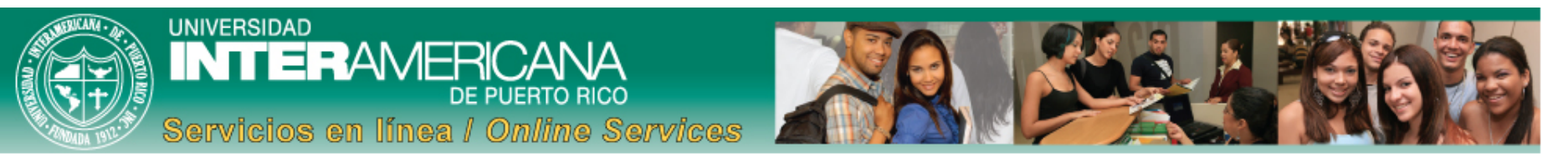

| Personal Information Student Financial Aid Faculty Services Employee |                                  |
|----------------------------------------------------------------------|----------------------------------|
| Search Go                                                            | ACCESSIBILITY SITE MAP HELP EXIT |
|                                                                      | Scroll down on la nantalla       |
| Main Menu - Menu Principal                                           | SCIUII DOWN EN la pantalla       |

| Servicios | Estudiantiles | - Student Services |
|-----------|---------------|--------------------|
|-----------|---------------|--------------------|

Matrícula. Ver expediente académico. **Aceptación de cargos.** Ver su cuenta y hacer pagos. *Register to classes. View your academic records. View your account and make payments.*.

Seleccione el enlace 4. Costo y Pagos de Matrícula para efectuar pagos subsiguientes al término de su matrícula.

#### Asistencia Económica - Financial Aid

Solicitar Ayuda Económica (FAFSA). Ver estatus y eligibilidad de ayudas, aceptar oferta de ayudas y ver estatus de préstamos. Apply for Financial Aid (FAFSA). View financial aid status and eligibility, accept award offers, and view loan applications.

#### Scroll down en la pantalla anterior

#### (NUEVO) Sistema de Pago en Línea - New Online Payment

En este enlace podrás realizar los pagos a plazos acordados de tu matrícula. This link allows you to pay your agreed plan's installments.

#### Información Personal - Personal Information

Actualizar su direccion postal e información de contacto. Cambiar su contraseña. Personalizar su perfil. Update addresses and contact information. Change your PIN. Customize your directory profile.

#### Educación a Distancia - Blackboard

Acceder a cursos en línea **Bb e-Learn**. Access to online courses in **Bb e-Learn**.

# Click/pulse aquí

#### **Faculty and Advisors Services**

Enter Grades and Registration Overrides, View Class Lists and Student Information..

#### **Employee Information**

Time sheets, time off, benefits, leave or job data, paystubs, W2 and T4 forms, W4 data..

RELEASE: 8.9

© 2020 Ellucian Company L.P. and its affiliates.

#### Pulse aquí para ir a sus cursos de este trimestre

# Salón virtual - entraste a Blackboard!

| S Dashboard Community | My Institution Content Collection C                                                                                                    |
|-----------------------|----------------------------------------------------------------------------------------------------|
| InterOnline           | Needs Attention                                                                                                    |
| Educación en Línea    | Edit Notification Settings Actions 🐱                                                                                                    |
|                       | Assignment Needs Grading (6)                                                                                                    |
|                       | Last Updated: March 29, 2020 9:33                                                                                                    |
|                       | My Announcements                                                                                                    |
|                       | No Institution Announcements have been posted in the last 7 days.                                                                                                    |
|                       | BADM6150.PUBLIC FINANCE & FISCAL POLICY                                                                                                    |
| COVID-19              | Revised_Academic_calendar_2020_33                                                                                                    |
| Recursos de Apoyo al  | Estudiante BADM6200.INTERNATIONAL FINANCE                                                                                                    |
|                       | > Revised_Academic_calendar_2020_33                                                                                                    |
|                       | BADM6230.INVESTMENTS                                                                                                    |
| My Messages           | Revised_Academic_calendar_2020_33                                                                                                    |
|                       | InterOnline   Educación en Línea   InterOnline   Educación en Línea   InterOnline   InterOnline   InterOnline   Educación en Línea   InterOnline   InterOnline   InterOnline   Educación en Línea   InterOnline   InterOnline   InterOnline   InterOnline   Educación en Línea   InterOnline   InterOnline |

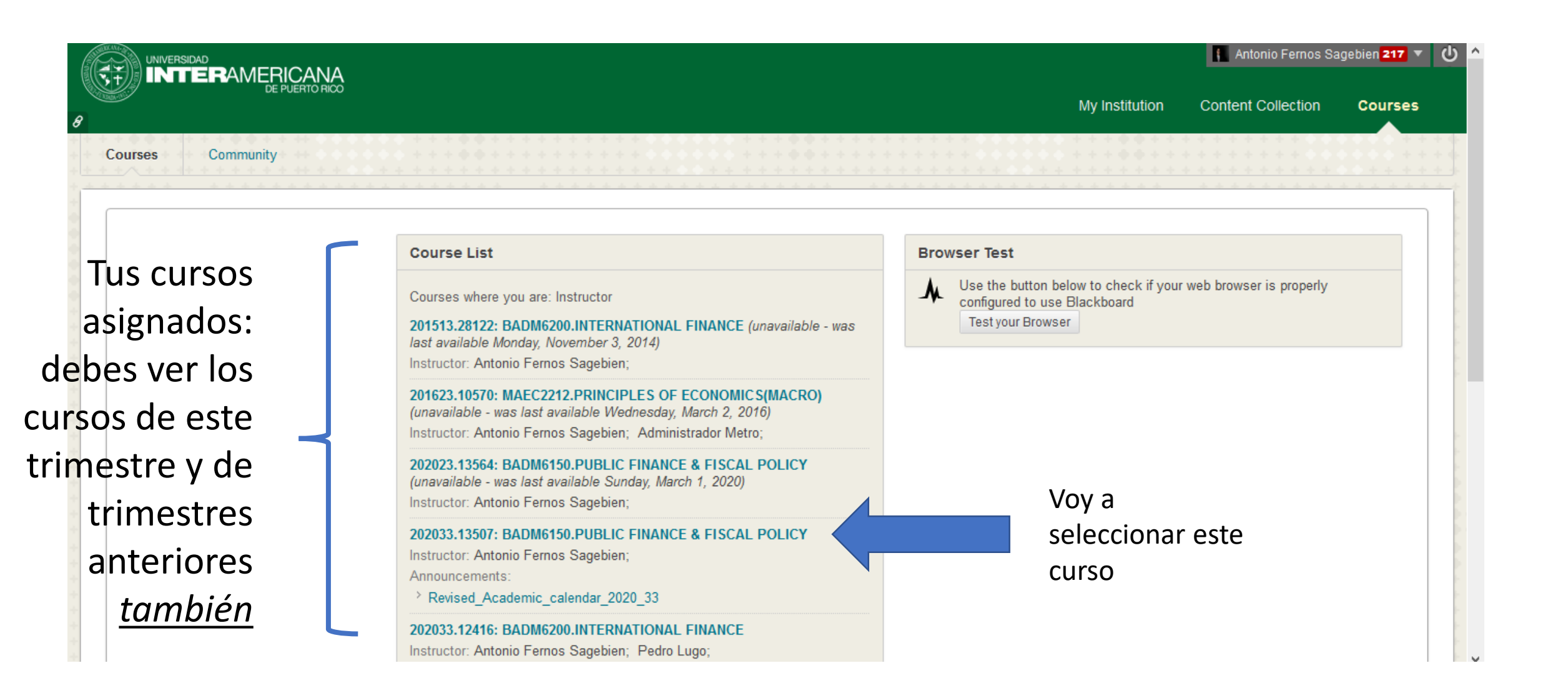

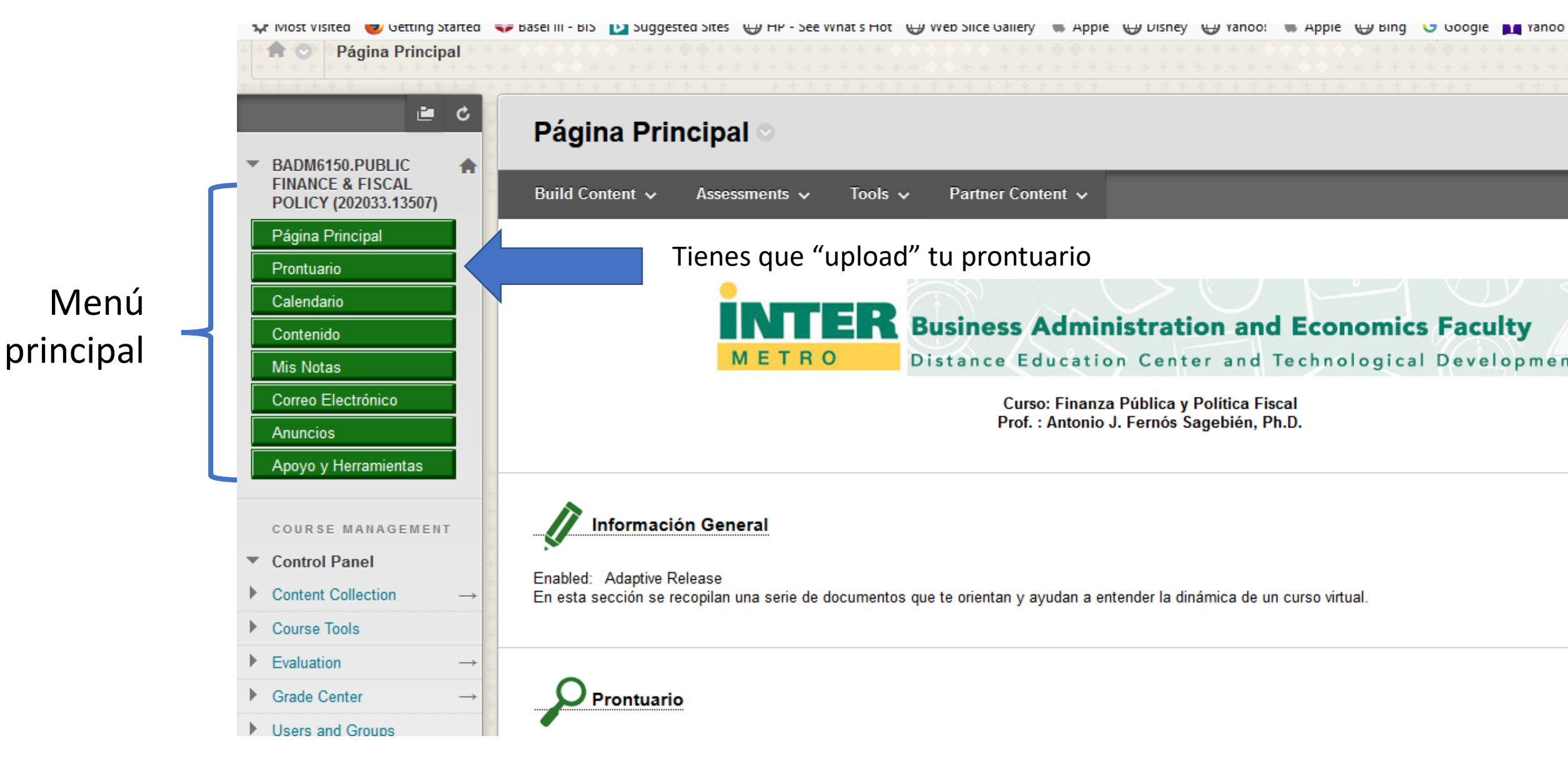

| B<br>Página Principal >                                                     | Prontuario > Prontuario                                               | My Institution C                                                                                                    |
|-----------------------------------------------------------------------------|-----------------------------------------------------------------------|----------------------------------------------------------------------------------------------------|
| BADM6150.PUBLIC                                                             | Prontuario                                                            | Haz "click" a la flecha que mira hacia abajo.<br>Vamos a darle "upload" a tu prontuario.<br>Debes saber dónde lo tienes guardado en tu |
| FINANCE & FISCAL<br>POLICY (202033.13507)<br>Página Principal<br>Prontuario | If this item does not open automatically                              | computadora.<br>- + Automatic Zoom +                                                                                                   |
| Calendario<br>Contenido<br>Mis Notas                                        |                                                                       |                                                                                                    |
| Correo Electrónico<br>Anuncios<br>Apoyo y Herramientas                      | Aquí ya tengo el<br>mío pero, si tu no<br>lo tienes, no<br>verás nada | Universidad Interamericana de Puerto Rico<br>Recinto Metropolitano<br>Facultad de Empresas<br>Escuela Graduada                         |
| Control Panel     Contact Collection                                        |                                                                       | Prontuario                                                                                                    |

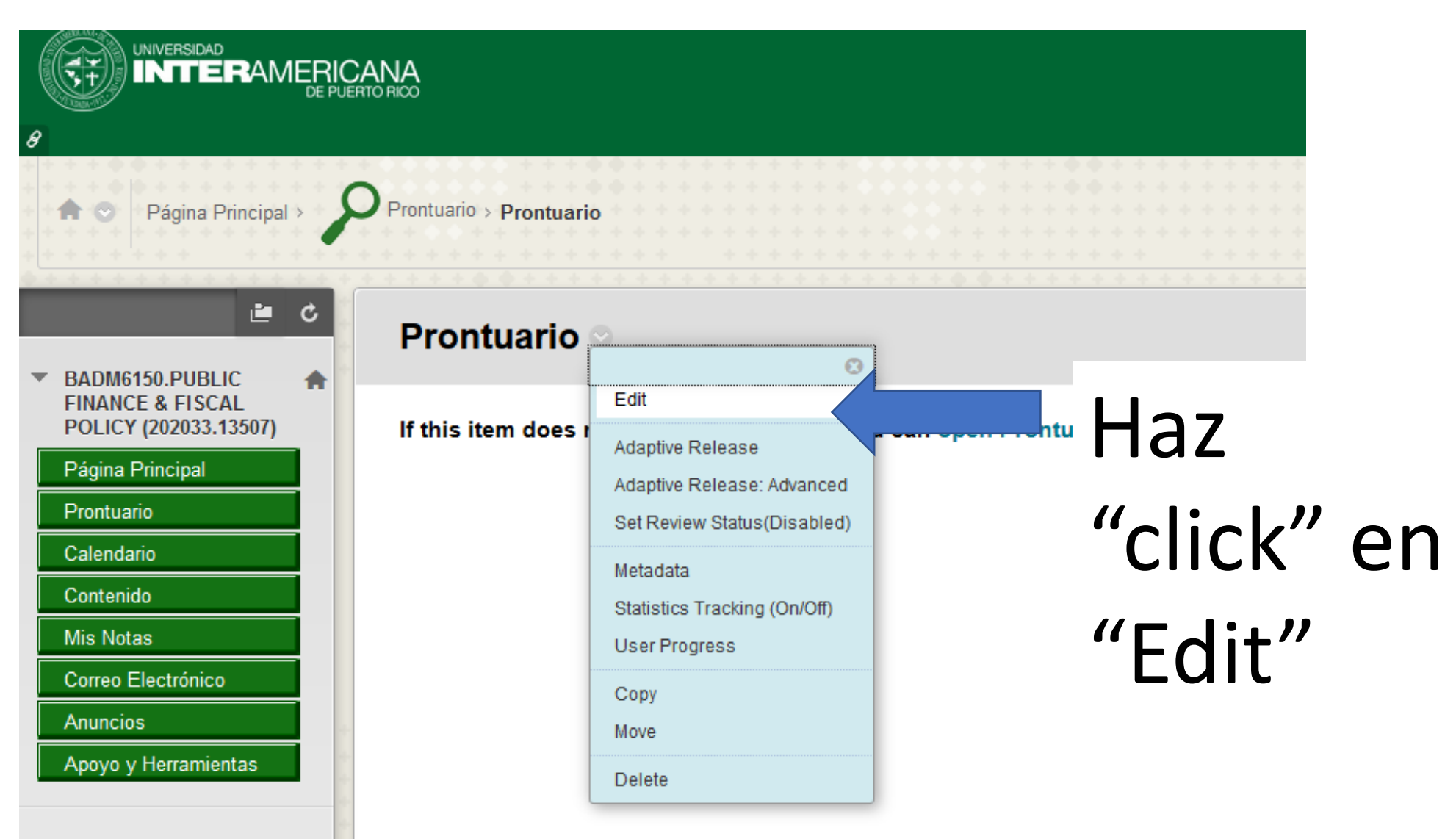

COURSE MANAGEMENT

Control Panel

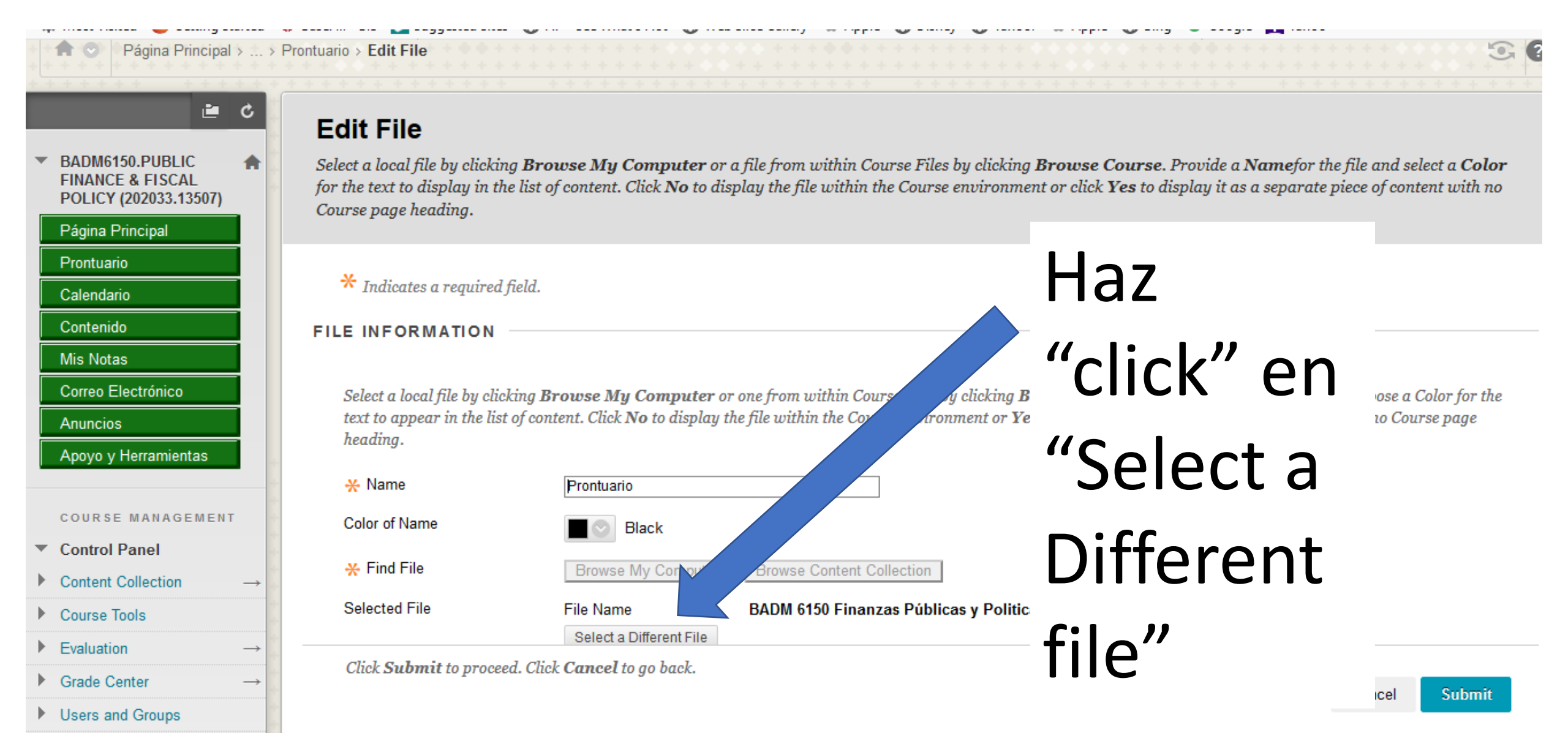

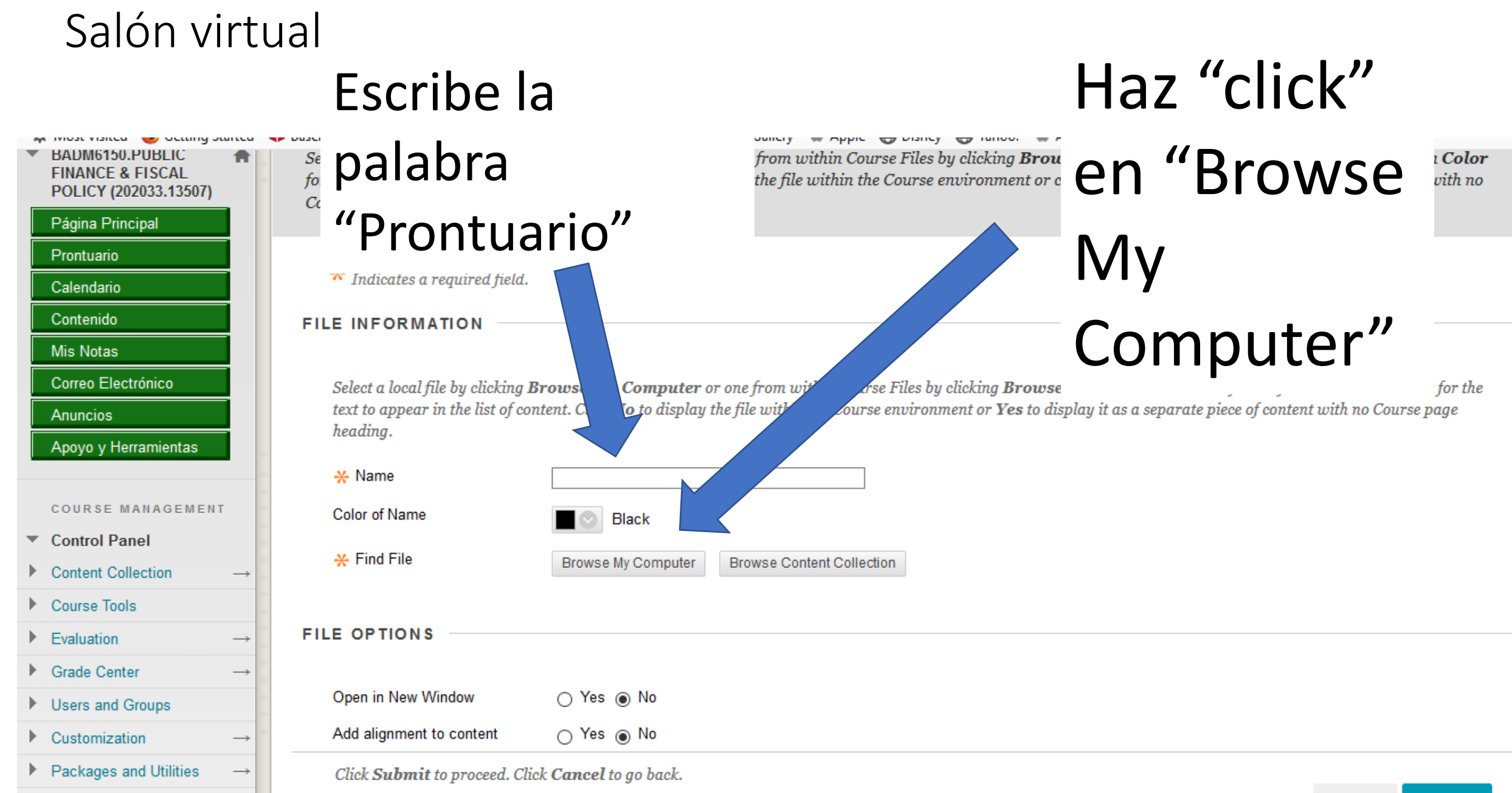

Help

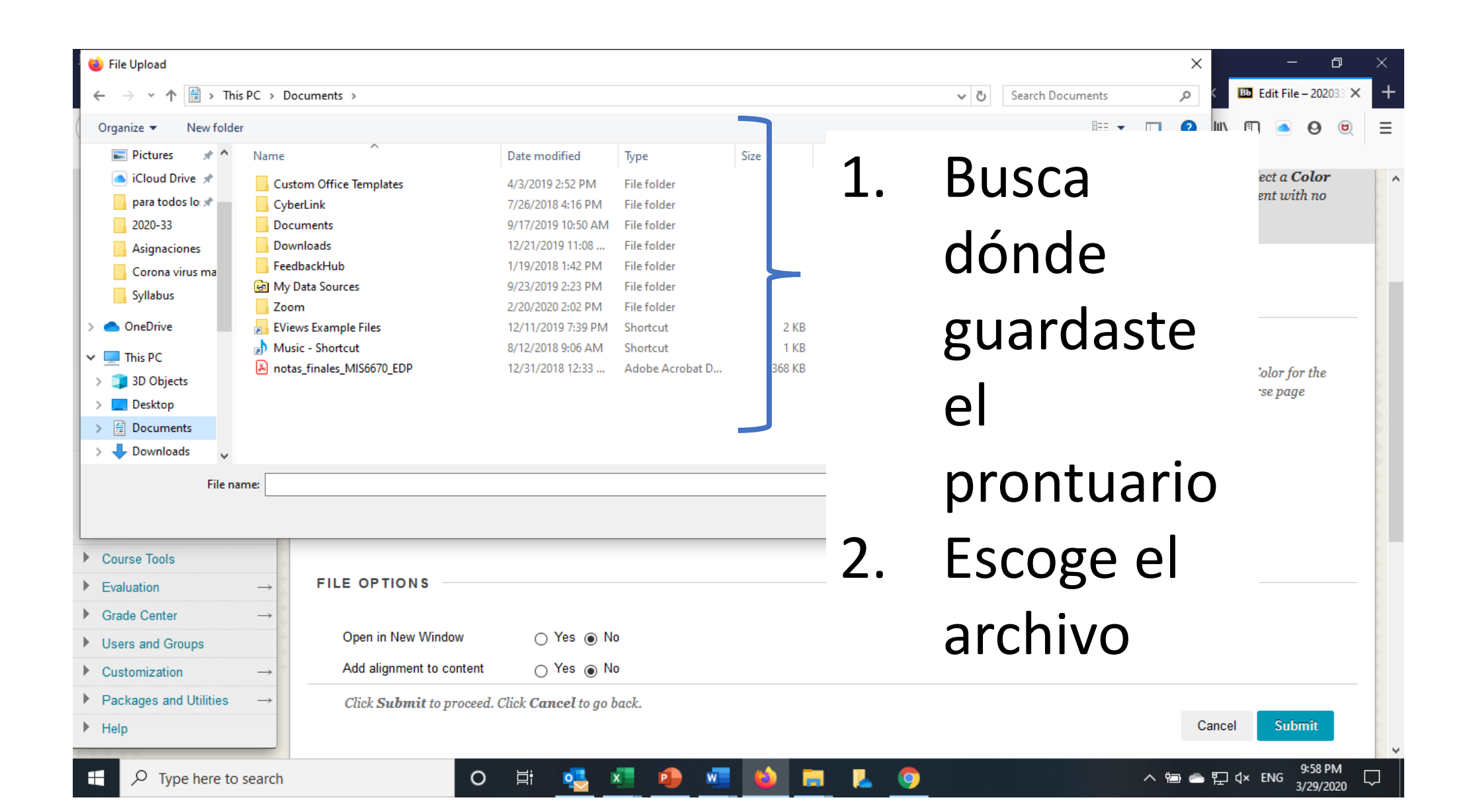

| ڬ File Upload          |                                                                    |                    |                  |        |                                                                                                    | ×             | - 0                   | $\times$ |
|------------------------|--------------------------------------------------------------------|--------------------|------------------|--------|----------------------------------------------------------------------------------------------------|---------------|-----------------------|----------|
| ← → × ↑ 🔒 > This       | PC > Documents > Documents > Antonio > Inter > Hacienda Pública    | a → prontuarios    |                  | ~      | ට Search prontuarios                                                                                                    | ာ 🔁 🖪 Edit    | File – 202033 🗙       | +        |
| Organize 🔻 New folder  |                                                                    |                    |                  |        |                                                                                                    | 🛛 III 🗉 🤇     | 90                    | ≡        |
| 📰 Pictures 🔺 ^         | Name                                                               | Date modified      | Туре             | Size ^ |                                                                                                    | ^             |                       |          |
| 🌸 iCloud Photo 🖈       | BADM 6150 Finanzas Públicas y Politica Fiscal Prontuario 2020_33   | 3/21/2020 3:44 PM  | Adobe Acrobat D  | 1      | Universided Management de Parto Rico<br>Recitio Management<br>Recitie de Eligenses                                                                                                    | and select of | a Color               | - ^      |
| iCloud Drive 🖈         | BADM 6150 Finanzas Públicas y Politica Fiscal Prontuario 2020_33   | 3/21/2020 3:44 PM  | Microsoft Word D |        | Portado                                                                                                    | of content i  | with no               |          |
| 🔒 para todos lo: 🖈     | BADM 6150 Finanzas Pubicas y Politica Fiscal Prontuario 2020_23    | 11/14/2019 12:16   | Adobe Acrobat D  | 1      | 1. INFORMACIÓN GENERAL.<br>That de Carros : Process Publice y Publice Flood<br>That de Carros : Process Publice y Publice Flood                                                                                                    |               |                       | E.       |
| 2020-33                | BADM 6150 Finanzas Pubicas y Politica Fiscal Prontuario 2020_23    | 11/14/2019 12:15   | Microsoft Word D |        | Congrego y Hanimo : Burban e trato<br>Constranta : Burban e Martina<br>Yanama Azartianika : 2023-33<br>Profesor : Antonio J. Familia Sagakitan<br>Hosan di Ofikan : por escando                                                                                                    |               |                       |          |
| Corona virus ma        | BADM 6150 Finanzas Pubicas y Politica Fiscal Prontuario 2019_33(2) | 3/21/2019 10:13 AM | Microsoft Word D |        | Yeldbrie de la Obtana : (1917) 205-1912 este 2012, 2012<br>Come Electrica : after subject subjects and                                                                                                    |               |                       | 2        |
| Inter                  | BADM 6150 Finanzas Pubicas y Politica Fiscal Prontuario 2019_33(2) | 3/20/2019 6:18 PM  | Adobe Acrobat D  | 1      | <ol> <li>Description</li> <li>Ultituden de las franças públicas a fin de analtar el proceso de tena de decisiones<br/>en el tento público. Análitos de las electos econtrinos de la activida gubernamental<br/>destra a desceno respirato de las electos encontrados de las defecidades en el<br/>de las destras respiratos de las electos encontrados enclasar de actividad públicasementals</li> </ol>                                                                                                    |               |                       |          |
| Syllabus               |                                                                    |                    |                  |        |                                                                                                    |               |                       |          |
| 3D Objects<br>Desktop  | ue es tu pron                                                      | tuar               | io               |        | () biologic of the second of the second of t | no Course p   | age                   |          |
| Course Tools           |                                                                    |                    |                  |        |                                                                                                    |               |                       |          |
| Evaluation             |                                                                    |                    |                  |        |                                                                                                    |               |                       | -        |
| Grade Center           | → 1                                                                |                    |                  |        |                                                                                                    |               |                       | -        |
| Users and Groups       | Open in New Window 🔿 Yes 💿 No                                      |                    |                  |        |                                                                                                    |               |                       |          |
| Customization          | → Add alignment to content O Yes  No                               |                    |                  |        |                                                                                                    |               |                       |          |
| Packages and Utilities | → Click <b>Submit</b> to proceed. Click <b>Cancel</b> to go back.  |                    |                  |        |                                                                                                    |               |                       |          |
| ▶ Help                 |                                                                    |                    |                  |        |                                                                                                    | Cancel S      | ubmit                 |          |
| H $\wp$ Type here to s | earch O 🛱 🔩 🗾                                                      | •                  | ) 📰 🔼            | 9      | ~ '                                                                                                    | ៉ি 📥 🖺 🗘 ENG  | 10:02 PM<br>3/29/2020 | $\Box$   |

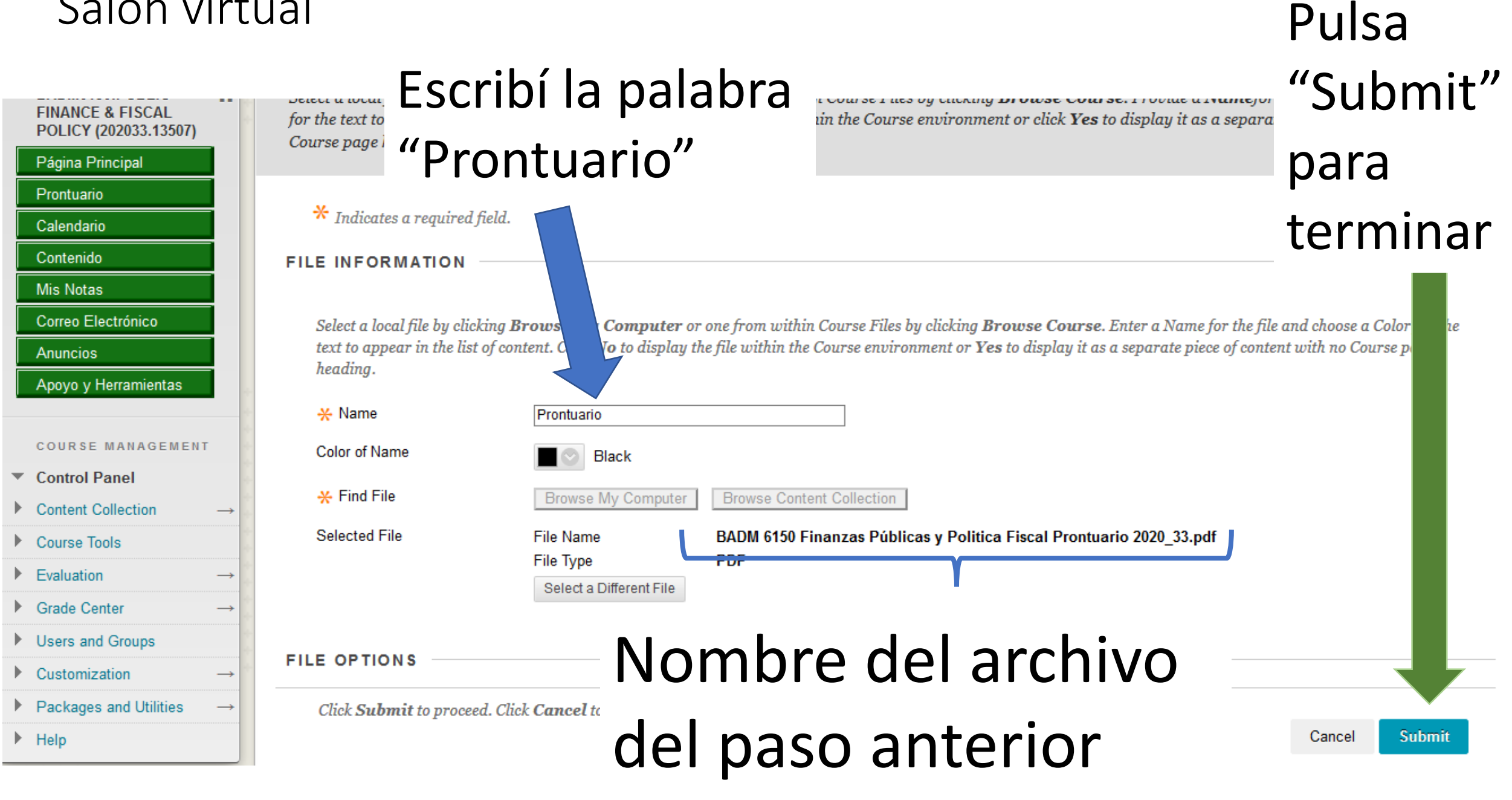

|                                                                                                    | Α                                                                                                    | Antonio Ferno             | os Sagebien <mark>218</mark> ▼ U |
|----------------------------------------------------------------------------------------------------|----------------------------------------------------------------------------------------------------|---------------------------|----------------------------------|
| DE PUERTO RI                                                                                                    | ∞<br>My Ins                                                                                           | itution Content Collectio | n Courses                        |
| A 🖸 Página Principal > <img alt="&lt;/th"/> <th>"" src=https://interbb.blackboard.com/bbcswebdav/institution/Metro/images/lcon_Pront.png /&gt;Prontuario</th> <th>9</th> <th>Edit Mode is: ON</th> | "" src=https://interbb.blackboard.com/bbcswebdav/institution/Metro/images/lcon_Pront.png />Prontuario | 9                         | Edit Mode is: ON                 |
| BADM6150.PUBLIC<br>FINANCE & FISCAL<br>POLICY (202033.13507)                                                                                                    | Prontuario <sup>©</sup>                                                                               |                           |                                  |
| Página Principal<br>Prontuario<br>Calendario                                                                                                    | Build Content V Assessments V Tools V Partner Content V Prontuario                                    | Disco                     | ver Content 1↓                   |
| Mis Notas<br>Correo Electrónico                                                                                                    | Ahora haz "click"                                                                                     | en la                     |                                  |
| Anuncios<br>Apoyo y Herramientas                                                                                                    | palabra "Prontuar                                                                                     | rio" par                  | a                                |
| COURSE MANAGEMENT                                                                                                    | ver tu prontuario                                                                                     |                           |                                  |

# FIN!

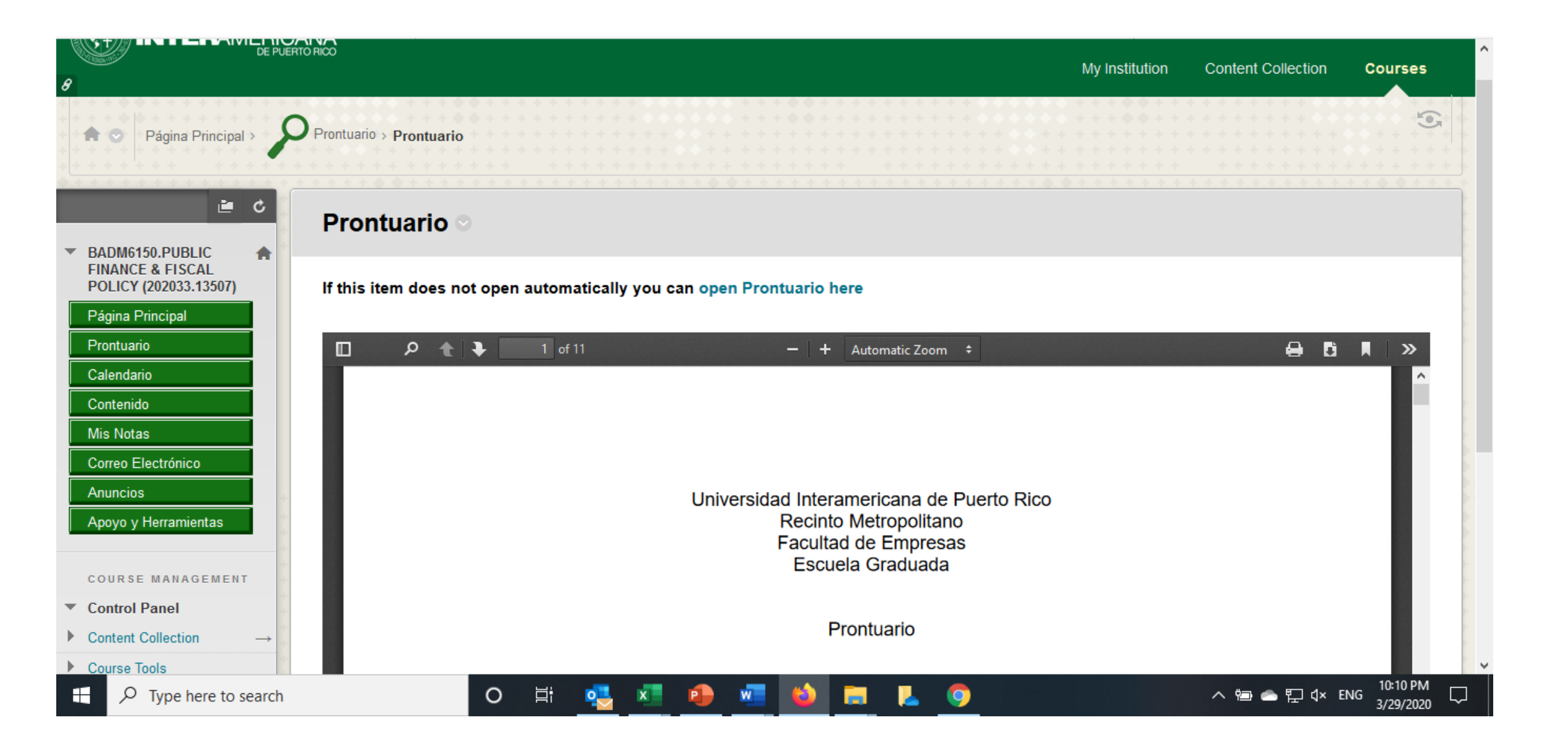